# Windows 10

## download

- creador de medios W10: https://www.microsoft.com/es-es/software-download/windows10
- herramienta ISO 2 USB: https://www.microsoft.com/es-es/download/details.aspx?id=56485

## setup

- https://ninite.com
- https://github.com/Sycnex/Windows10Debloater : permite quitar bloatware, cortana, tracking, etc...
  - Get-ExecutionPolicy -Scope CurrentUser: ver política de ejecución del usuario actual
  - Set-ExecutionPolicy -ExecutionPolicy ByPass -Scope CurrentUser: permite ejecución de cualquier script PS1 al usuario actual
  - $\circ$  Set-ExecutionPolicy -ExecutionPolicy Undefined -Scope CurrentUser: revierte el cambio anterior
  - https://docs.microsoft.com/es-es/powershell/module/microsoft.powershell.core/about/about\_execut ion\_policies?view=powershell-6
- https://itsfoss.com/install-bash-on-windows/
- WSL (Windows Subsystem for Linux)
  - https://devblogs.microsoft.com/commandline/windows-terminal-preview-1-1-release/

## optimización

- Optimizar Windows 10
- ssd en Windows 10
- https://www.windowscentral.com/how-prevent-windows-10-rebooting-after-installing-updates

## trucos

- Windows: comandos básicos desde cmd
- Windows registry
- añadir fuentes en terminal (monospace):

HKEY\_LOCAL\_MACHINE\SOFTWARE\Microsoft\Windows
NT\CurrentVersion\Console\TrueTypeFont

- $\circ~$ añadir nueva entrada string con identificador único, añadir el nombre de la fuente y reiniciar
- $\circ \ https://www.thewindowsclub.com/add-custom-fonts-to-command-prompt$

### recuperación

- modo a prueba de errores (o restablecer equipo):
  - 1. Configuración  $\rightarrow$  Actualización y Seguridad  $\rightarrow$  Reestablecer
  - 2. Menu login:
    - 1. mayúsculas + apagar en pantalla login
    - 2. solucionar problemas
    - 3. opciones avanzadas

- 4. configuración de inicio
- 5. reinicar
- 6. al arrancar nos da varias opciones de arranque, entre ellas el modo seguro
- 3. Desde Pantalla negra (poner windows en modo Recuperación)

#### HP

- F11 Recovery Mode
- F4 safe mode
- F5

### modo seguro

• https://answers.microsoft.com/es-es/windows/forum/windows\_10-other\_settings-winpc/windows-10-acced er-en-modo-seguro-usando-las/9ce9a890-f058-47a5-b597-b04ff434bfa8

### recuperación perfil

HKLM\SOFTWARE\Windows NT\CurrentVersion\ProfileList

### privacidad

https://modzero.github.io/fix-windows-privacy/

From: https://miguelangel.torresegea.es/wiki/ - **miguel angel torres egea** 

Permanent link: https://miguelangel.torresegea.es/wiki/windows:w10:start?rev=1605554199

Last update: 16/11/2020 11:16

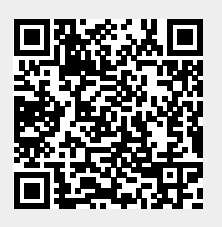